# 云数据库 RDS 版 快速入门(MySQL)

MORE THAN JUST CLOUD | C-) Alibaba Cloud

# 快速入门(MySQL)

# 开始使用阿里云 RDS

阿里云关系型数据库 RDS(Relational Database Service)是一种稳定可靠、可弹性伸缩的在线数据库服务。 基于阿里云分布式文件系统和高性能存储,支持 MySQL、SQL Server、PostgreSQL 和 PPAS(高度兼容 Oracle)引擎,并且提供了容灾、备份、恢复、监控、迁移等方面的全套解决方案,彻底解决数据库运维的烦 恼。

您可以通过 RDS 管理控制台 对 RDS 进行管理,也可以通过 API 和 SDK 来管理 RDS。

#### 文档概述

本文档向您介绍以下入门级任务。

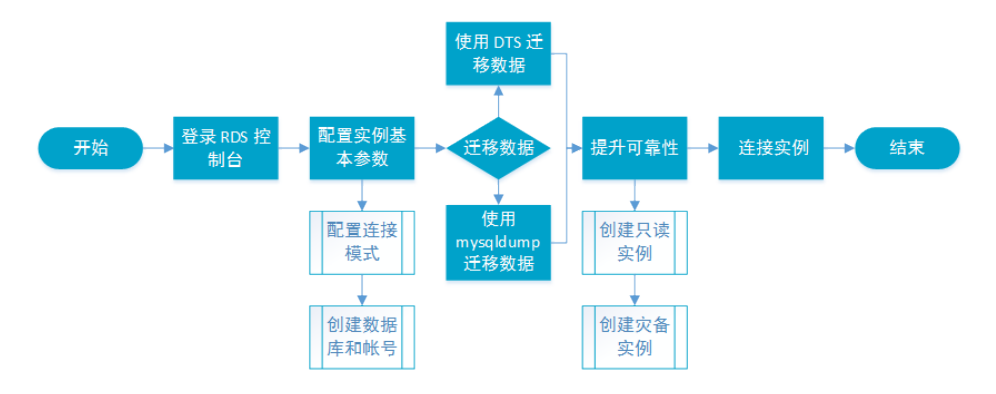

有关阿里云 RDS 更多功能说明和定价信息,请登录 阿里云 RDS 官方网站 查询。

#### 基本概念

- 实例:一个独立占用物理内存的数据库服务进程,用户可以设置不同的内存大小、磁盘空间和数据库 类型。其中内存的规格会决定该实例的性能。实例创建后可以变更配置和删除实例。
- 数据库:在一个实例下创建的逻辑单元,一个实例可以创建多个数据库,数据库在实例内的命名唯一

#### 通用描述约定

| 描述 |
|----|
|----|

| 本地数据库/源数据库                                                  | 指代部署在本地机房或者非阿里云 RDS 上的数据<br>库。文中多指要迁移到阿里云 RDS 上的源数据库<br>。               |
|-------------------------------------------------------------|-------------------------------------------------------------------------|
| RDS for XX ( XX 为 MySQL、SQL Server、<br>PostgreSQL 或者 PPAS ) | 指代某一数据库类型的 RDS , 如 RDS for<br>MySQL , 理解为在 RDS 上开通的数据库类型为<br>MySQL 的实例。 |

# 使用前须知

为保障实例的稳定及安全, RDS for MySQL 有部分使用上的约束, 详情如下:

| 操作            | RDS 使用约束                                                                                                    |
|---------------|----------------------------------------------------------------------------------------------------|
| 修改数据库参数设置     | 大部分数据库参数须使用 RDS 管理控制台 或<br>OPEN API 进行修改,同时出于安全和稳定性考虑<br>,部分参数不支持修改,具体请参见设置参数。                                                                                                    |
| 数据库的 root 权限  | 不提供 root 或者 sa 权限。                                                                                                    |
| 数据库备份         | 可使用命令行或图形界面进行逻辑备份。<br>仅限通过 RDS 管理控制台 或 OPEN API 进行物理<br>备份。                                                                                                    |
| 数据库还原         | 可使用命令行或图形界面进行逻辑数据还原。<br>仅限通过 RDS 管理控制台 或 OPEN API 进行物理<br>还原。                                                                                                    |
| 数据迁入          | 可以使用命令行或图形界面进行逻辑导入。<br>可以使用 mysql 命令行工具、数据传输服务等方<br>式迁入数据。                                                                                                    |
| MySQL 存储引擎    | 目前支持 InnoDB、TokuDB 两种引擎(MyISAM<br>引擎由于自身缺陷,存在数据丢失的风险,因此仅<br>部分存量实例暂时支持,新创建实例的 MyISAM<br>引擎表会自动转换为 InnoDB 引擎表)。<br>出于性能和安全性考虑建议尽量采用 InnoDB 存储<br>引擎。<br>不支持 Memory 引擎。如果您创建 Memory 引<br>擎的表,我们将自动为您转换成 InnoDB 引擎的表<br>。 |
| 搭建数据库复制       | RDS for MySQL 本身提供主备复制架构的双节点<br>集群 , 无需用户手动搭建。其中主备复制架构集群<br>的备 ( slave ) 实例不对用户开放 , 用户应用不可<br>直接访问。                                                                                                    |
| 重启 RDS 实例     | 必须通过 RDS 管理控制台 或 OPEN API 操作重启实例。                                                                                                    |
| 用户、密码管理和数据库管理 | RDS for MySQL 默认需要通过 RDS 管理控制台<br>进行用户、密码和数据库管理(包括创建、删除、<br>修改权限、修改密码)。同时 RDS for MySQL 也<br>支持用户通过创建高权限账号的方式来自行管理用<br>户、密码和数据库。                                                                                       |

### 登录 RDS 管理控制台

在 RDS 上对实例的管理需要通过 RDS 管理控制台 进行。本章介绍如何登录 RDS 管理控制台,进入具体的实例管理控制台界面,以便进行后续的实例管理控制操作。

#### 前提条件

在登录 RDS 管理控制台 前, 您需要购买 RDS 实例, 具体的购买方法请参见 购买, 详细收费标准请参见 云数 据库 RDS 详细价格信息。

#### 操作步骤

使用购买 RDS 的账号登录 RDS 管理控制台。系统显示 RDS 概览 界面,如下图所示。

| RDS  | 云数据库 概范                                                    | 登录数据库 | 新手指南 |
|------|------------------------------------------------------------|-------|------|
| 概范   |                                                            |       |      |
| 实例列表 | H, ■<br>我是云数据库管家,您当前拥有1个实例<br>今读<br>例<br>● 检测正常 0 ● 需要关注 1 |       |      |
|      | 我们的建议是:[自动诊断有延时,可进入实例]                                     |       |      |
| Ξ    | rds5zzm4t91w 没有创建数据库                                       |       |      |
|      | rds5zzm4t91w 没有创建帐号                                        |       |      |
|      |                                                            |       |      |

在菜单中选择 **实例列表**,单击数据库的 **实例名称**或者对应的 管理 按钮,进入实例管理界面,如下 图所示。

| 实修 | 列名称 ▼ 请输入实例名称或实例ID                           | 进行搜索                      |                      | 搜索             |                 |         |                  |                  |       | ٥  |
|----|----------------------------------------------|---------------------------|----------------------|----------------|-----------------|---------|------------------|------------------|-------|----|
|    | 实例名称                                         | 运行状态<br>(全部) <del>-</del> | 创建时间                 | 实例类型<br>(全部) ▼ | 数据库类型<br>(全部) ▼ | 所在可用区   | 网络类型(网<br>络类型) ▼ | 付费类型             | ł     | 操作 |
|    | sub1454482693294_rds5zzm<br>sub1454482693294 | 运行中                       | 2016-02-<br>03 14:58 | 临时实例           | 101001          | And and | 经典网络             | 创建成功后48<br>小时内有效 |       | 管理 |
|    | rds5zzm4t91wn07j9649<br>rds5zzm4t91wn07j     | 运行中                       | 2016-02-<br>02 16:56 | 常规实例           |                 |         | 经典网络             | 按量付费             | 管理 交更 | 配置 |
|    | 批量续费                                         |                           |                      |                |                 | 共有2     | 条,每页显示:          | 30条 « <          | 1 >   | »  |

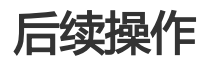

登录 RDS 管理控制台后,可以设置实例的账号、数据库、参数等。

### 设置实例基础配置

设置白名单

为了数据库的安全稳定,您应该将需要访问数据库的 IP 地址或者 IP 段加入白名单。

在启用目标实例前,需先修改白名单。

背景信息

访问数据库有三种场景:

外网访问RDS数据库

参见设置内外网地址申请外网地址。

参见本节将应用服务IP加入白名单。

如果将应用服务IP加入白名单后,还是无法连接RDS,请参见RDS for MySQL 如何定位本地IP,获取应用服务真实IP。

内网访问RDS数据库:

确保RDS和ECS网络类型一致。设置网络类型请参见设置网络类型。

参见设置内外网地址申请内网地址。

参见本节将ECS的IP加入白名单。

内外网同时访问RDS数据库:

确保RDS和ECS网络类型一致,并将访问模式设置为**高安全模式**。设置网络类型请参见设置网络类型。

参见设置内外网地址申请内外网地址。

参见本节将应用服务和ECS的IP加入白名单。

#### 操作步骤

0

登录 RDS 管理控制台,选择目标实例。

在实例菜单中选择数据安全性。

在数据安全性页面的默认分组后单击修改,如下图所示。

您也可以使用自定义分组,单击默认分组后的**清空**删除默认分组中的白名单,然后单击 添加白名单 分组新建自定义分组。

| 白名单设置     | SQL审计                                      |              |
|-----------|--------------------------------------------|--------------|
|           |                                            | +添加白名单分组     |
| - default |                                            | 修改清空         |
| 127.0.0.1 |                                            |              |
| 注:IP白名单设置 | [为0.0.0.0/0代表允许所有地址访问,设置为127.0.0.1代表禁止所有地; | 上访问。 白名单设置说明 |

在修改白名单分组页面删除默认白名单127.0.0.1,填写自定义白名单后,单击确定,如下图所示

| 修改白名单分组           |                                                                | $\times$ |
|-------------------|----------------------------------------------------------------|----------|
| 1 分组名称:<br>组内白名单: | default<br>10.10.10.0/24                                       |          |
| 2                 | 加戴ECS内网IP 还可添加999个白名单<br>IP地址间用英文逗号分隔,如192.168.0.1,192.168.0.2 |          |
|                   | <b>3 确定</b> 取                                                  | 消        |

#### 参数说明如下:

- 分组名称:由 2~32 个字符的小写字母、数字或下划线组成,开头需为小写字母,结尾需 为字母或数字。默认分组不可修改,且不可删除。
- 组内白名单:填写可以访问数据库的 IP 地址或者 IP 段, IP 地址或者 IP 段间用英文逗号分隔。
  - MySQL、PostgreSQL 和 PPAS 可以设置 1000 个, SQL Server 可以设置 800 个。
  - 白名单功能支持设置 IP 地址(如 10.10.10.1)或者 IP 段(如 10.10.10.0/24,表示 10.10.10.X的 IP 地址都可以访问数据库)。
  - % 或者 0.0.0.0/0 为允许任何IP访问。该设置将极大降低数据库安全性,如非必要请勿使用。
  - 新建实例设置了本地环回 IP 地址 127.0.0.1 为默认白名单,禁止任何外部 IP 访问本实例。
- 加载 ECS 内网 IP:单击将显示同账号下的 ECS,可以快速添加 ECS 到白名单中。

### 后续操作

正确使用白名单可以让 RDS 得到高级别的访问安全保护,建议用户定期维护白名单。

后续操作中,您可以单击分组名称后的修改修改已有分组,或者单击删除删除已有分组。

### 设置连接模式

如果您的应用部署在同一地域的 ECS 上,则无需申请外网地址,请跳过此步骤。如果您的应用部署在其他地域

的 ECS 或者阿里云以外的系统上,需申请外网地址,用于应用对接。

#### 背景信息

RDS 提供两种连接地址:内网地址、外网地址。

- 在访问模式为标准模式下只能使用内网地址或者外网地址。
  - 如果您的应用部署在同一地域的 ECS 上,则使用内网地址即可。系统默认提供内网地址 ,您可以直接修改连接地址。
  - 如果您的应用部署在其他地域的 ECS 或者阿里云以外的系统上,则需要使用外网地址。您可以直接单击 申请外网地址,系统自动释放内网地址,生成外网地址。
- 在访问模式为 **高安全模式** 下才能同时使用内网地址和外网地址。如果您的应用同时部署在同一地域的 ECS 和其他地域的 ECS 或者阿里云以外的系统上,则需要同时使用内网地址和外网地址。

#### 注意

- RDS 会针对外网地址流量收取一定费用,详细收费标准请参见 云数据库 RDS 详细价格信息。
- 为了获得更快的传输速率和更高的安全级别,建议您将应用迁移到与您的 RDS 同一地域的阿里云服务器 ECS 上。

#### 操作步骤

本例以同时使用内网地址和外网地址为例进行说明。在实际使用 RDS 时,请根据系统规划设置连接模式。

- 1. 登录 RDS 管理控制台。
- 2. 选择菜单中的数据库连接。

在 数据库连接 中单击 切换访问模式,在弹出的确认信息界面单击 确认,切换访问模式至 高安全模式,如下图所示。如果 访问模式 已经是 高安全模式,则无需切换。

- -标准模式:RDS使用负载均衡屏蔽了数据库引擎HA切换对应用层的影响,缩短响应时间,但会小幅度增加连接闪断的概率,失去SQL拦截能力。该模式只支持一种连接地址,在实例同时有内网地址和外网地址的情况下,需先释放内网地址或者外网地址后,才能切换到标准模式。
- 高安全模式:具有防止 90% 的连接闪断和 SQL 拦截的能力(基于 SQL 语义分析来实现防御 SQL 注入攻击),但是会增加 20% 以上响应时间。该模式支持内外网地址并存。

| 数据库连接            | 如何连接RDS 😢 切换为 | 专有网络切换访问模式                  | 修改连接地址 申请外网地址 ^ |
|------------------|---------------|-----------------------------|-----------------|
| 网络类型: 经典网络 🕖     |               | 访问模式:标准模式 🖉                 |                 |
| 内网地址:设置白名单后才显示地址 |               | 内网端口: 3306                  |                 |
| 链路图              |               |                             | 查看其他組合链路图 ^     |
| 链接地址<br>DNS      | ECS d         | 部ルP<br>ました<br>ました<br>を<br>を | 物理IP<br>RDS主库   |

#### 单击 申请外网地址, 在弹出的确认信息界面单击确认, 生成外网地址, 如下图所示。

外网地址流量可能会产生费用,也会降低实例的安全性,请谨慎选择。

| 数据库连接                                      | 如何连接RDS 🛛 切换为  | 专有网络 切换访问模式  | 修改连接地址 释放外网地 | <u>助止</u> ^ |
|--------------------------------------------|----------------|--------------|--------------|-------------|
| 网络类型: 经典网络 🕜                               |                | 访问模式:高安全模式 🕜 |              |             |
| 内网地址: rdss8ymlog0l4br3m87n.mysql.rds.aliyu | incs.com 复制地址  | 内网端口: 3306   |              |             |
| 外网地址: rdss8ymlog0l4br3m87no.mysql.rds.aliy | runcs.com 复制地址 | 外网端口: 3306   |              |             |

单击修改连接地址,在弹出的窗口中设置内外网连接地址及端口号,单击确定,如下图所示。

| 修改连接地址 |                                          |                         | $\times$ |
|--------|------------------------------------------|-------------------------|----------|
| 连接类型:  | 外网地址                                     | 0                       |          |
| 连接地址:  | exantra4example                          | .mysql.rds.aliyuncs.com |          |
| ;端口:   | 由字母,数字组成,小写字母;<br>3306<br>端口范围:3200~3999 | 开头,8-64个字符              |          |
|        |                                          | 确定                      | 取消       |

- 连接类型:根据需要修改连接类型为内网地址或者外网地址。
- 连接地址:地址样式为 xxx.mysql.rds.aliyuncs.com,其中 xxx 为自定义字段,由字母和数字组成,开头需小写字母,8-64个字符。
- 端口: RDS 对外提供服务的端口号, 取值范围为 3200~3999 的整数。

### 创建数据库和账号(MySQL 5.5/5.6)

在使用数据库之前,需要在 RDS 实例中创建数据库和账号;在数据库迁移之前,需要在 RDS 实例中创建和本地数据库一致的数据库,并在 RDS 实例和本地数据库中创建一致的账号。

#### 背景信息

- 本节所述操作步骤为 MySQL 5.5/5.6 版本的示例。
- 如果您使用的是 MySQL 5.7 版本,请参见创建数据库和账号(MySQL 5.7)。
- 如果您要迁移本地数据库到 RDS,请在 RDS 数据库和本地数据库中创建一致的迁移账号和数据库
- 同一实例下的数据库共享该实例下的所有资源, MySQL 版实例最多可以创建 500 个数据库, 500 个账号

注意:

- 分配数据库账号权限时,请按最小权限原则和业务角色创建账号,并合理分配只读和读写权限。必要 时可以把数据库账号和数据库拆分成更小粒度,使每个数据库账号只能访问其业务之内的数据。如果 不需要数据库写入操作,请分配只读权限。
- 请设置数据库账号的密码为强密码,并定期更换。

#### 操作步骤

登录 RDS 管理控制台,选择目标实例。

选择菜单中的账号管理,单击创建账号,如下图所示。

| ļ¢ | 长号管理 🕜         |    |         |      |  |  |   |     | 刷新  | 创 | 建帐号 |
|----|----------------|----|---------|------|--|--|---|-----|-----|---|-----|
| φ  | ( <del>-</del> | 状态 | 所属数据库   | 帐号描述 |  |  |   |     |     |   | 操作  |
| n  | iyuser         | 激活 | mydb 读写 | 暂无   |  |  | 重 | 置密码 | 修改权 | 限 | 删除  |

输入要创建的账号信息,单击确定,如下图所示。

| 数据库账号:      | user4example    |                    |         |      |
|-------------|-----------------|--------------------|---------|------|
|             | 由小写字母,数字、下划线组成、 | -<br>字母开头,字母或数字结尾, | 最长16个字符 |      |
| 授权数据库:      | 未授权数据库          | 已授权数据库             | [       | 权限全部 |
|             | 暂无数据            | 授权 >               | 暂无数据    |      |
|             |                 | < 移除               |         |      |
|             |                 |                    |         |      |
|             |                 |                    |         |      |
| *密码:        | •••••           | 2                  |         |      |
|             | 由字母、数字、中划线或下划线组 | 成,长度6~32位          |         |      |
| *74-1 57777 |                 | 3                  |         |      |
| "哺认涩吗:      | *****           |                    |         |      |
| 备注说明:       | 创建帐号样例          |                    |         |      |
|             |                 |                    |         |      |
|             |                 | a<br>              |         |      |

- 数据库账号:由 2~16 个字符的小写字母,数字或下划线组成、开头需为字母,结尾需为字母或数字。
- 授权数据库:该账号授权的数据库,选取左边的**未授权数据库**,单击 **授权**,添加数据库到 已授权数据库中。如果尚未创建数据库,该值可以为空。

您可以通过 已授权数据库 右上角的权限设置按钮将该账号下的数据库权限批量设置为 **全部设读写** 或者 **全部设只读**。

- 密码: 该账号对应的密码, 由 6~32 个字符的字母、数字、中划线或下划线组成。
- 确认密码: 输入与密码一致的字段, 以确保密码正确输入。
- 备注说明:可以备注该账号的相关信息,便于后续账号管理,最多支持256个字符(1个 汉字等于3个字符)。

选择菜单中的数据库管理,单击创建数据库,如下图所示。

| │数据库管理 📀 |       |      |        |    | <b>3</b> 刷新 创建数据库 |
|----------|-------|------|--------|----|-------------------|
| 数据库名     | 数据库状态 | 字符集  | 绑定帐号   | 描述 | 操作                |
| mydb     | 运行中   | utf8 | myuser | 暂无 | 删除                |

输入要创建的数据库信息,单击确定,如下图所示。

| 创建数据库 返回数据库管 | 理                                       |
|--------------|-----------------------------------------|
| *数据库(DB)名称:  | dbname4example                          |
|              | 由小写字母、数字、下划线、中划线组成,字母开头,字母或数字结尾,最长64个字符 |
| *支持字符集:      | ● utf8 ● gbk ● latin1 ● utf8mb4         |
| 授权帐号:        | 当前授权帐号为:user4example                    |
|              | user4example1                           |
| 帐号类型:        | 创建新 <del>张号</del><br>▲<br>● 读写 ◎ 只读     |
| 备注说明:        | 创建数据库样例                                 |
|              | 请输入备注说明,最多256个字符(一个汉字等于3个字符)<br>确定 取消   |

- 数据库(DB)名称:由 2~64 个字符的小写字母、数字、下划线或中划线组成,开头需为字母,结尾需为字母或数字。
- 支持字符集:设置数据库的字符集: utf8、gbk、latin1 和 utf8mb4。
- 授权账号:选择该数据库授权的账号。如果尚未创建账号,该值可以为空。
- 账号类型:选择 **授权账号** 后可见,设置该数据库授权给 **授权账号** 的权限,可以设置为 读写 或者 只读。
- 备注说明:可以备注该数据库的相关信息,便于后续数据库管理,最多支持256个字符 (1个汉字等于3个字符)。

### 创建数据库和账号(MySQL 5.7)

在使用数据库之前,需要在 RDS 实例中创建数据库和账号;在数据库迁移之前,需要在 RDS 实例中创建和本地数据库一致的数据库,并在 RDS 实例和本地数据库中创建一致的账号。

#### 背景信息

- 本节所述操作步骤为 MySQL 5.7 版本的示例。MySQL 5.7 版本权限体系相比 MySQL 5.5/5.6 版本

更加开放,只需一个初始账号就可以对实例进行管理。

- 如果您使用的是 MySQL 5.5/5.6 版本,请参见创建数据库和账号(MySQL 5.5/5.6)。
- 如果您要迁移本地数据库到 RDS , 请在 RDS 数据库和本地数据库中创建一致的迁移账号和数据库
- 同一实例下的数据库共享该实例下的所有资源

注意:

- 分配数据库账号权限时,请按最小权限原则和业务角色创建账号,并合理分配只读和读写权限。必要 时可以把数据库账号和数据库拆分成更小粒度,使每个数据库账号只能访问其业务之内的数据。如果 不需要数据库写入操作,请分配只读权限。
- 请设置数据库账号的密码为强密码,并定期更换。

#### 操作步骤

登录 RDS 管理控制台,选择目标实例。

选择菜单中的账号管理,单击创建初始账号,如下图所示。

| │帐号管理          |        |       |      |    |        |
|----------------|--------|-------|------|----|--------|
| 用户帐号           | 服务授权账号 |       |      |    |        |
|                |        |       |      | 刷新 | 创建初始帐号 |
| 帐号             | 状态     | 所属数据库 | 帐号描述 |    | 操作     |
| ① 没有查询到符合条件的记录 |        |       |      |    |        |

输入要创建的账号信息,单击确定,如下图所示。

| 创建帐号 <<返回帐号管理 |        |                                                       |
|---------------|--------|-------------------------------------------------------|
|               | 数据库账号: | 1<br>root<br>由小写字母,数字、下划线组成、字母开头,字母或数字结尾,最长16个字符      |
|               | *密码:   | 2<br>大写、小写、数字、特殊字符占三种,长度为8 - 32位;特殊字符为!@#\$%^&*()_++= |
|               | *确认密码: | 3<br>允许最多创建1个账号                                       |
|               |        | <b>确</b> 定 取消                                         |

- 数据库账号:由 2~16 个字符的小写字母,数字或下划线组成、开头需为字母,结尾需为字母或数字。

- 密码:该账号对应的密码,由 6~32 个字符的字母、数字、中划线或下划线组成。 - 确认密码:输入与密码一致的字段,以确保密码正确输入。

使用初始账号连接 RDS for MySQL。

连接 RDS for MySQL 请参见连接实例,本例以 DMS 为例。

参见DMS新增表操作,新建数据表。

### 创建高权限账号

阿里云数据库 MySQL 版可以创建高权限账号,支持用户在实例内直接执行 create、drop、grant 等命令,实现更便捷的管理操作。

#### 使用须知

一个实例只支持创建一个高权限账号,并且高权限账号创建后无法删除,控制台无法回到原有使用控制台创建 数据库和账号模式,需使用 SQL 命令创建数据库和账号,务必谨慎操作。

创建数据库和账号的 SQL 命令请参见常用 SQL 命令 (MySQL)。

高权限账号支持的权限列表请参见后文高权限账号权限列表。

当主实例创建高权限账号后,会同步至只读实例和灾备实例。

切换为高权限账号模式后,会有如下变化:

- 不支持通过 RDS 控制台或者 API 来管理数据库和账号,用户可在实例内直接执行相应的命令进行管理。 控制台上的 账号管理 和 数据库管理 页面将会消失,如果您在应用程序里调用了 API 创建数据 库和账号的接口,请及时修改应用程序。
- MySQL 的单库备份功能使用方式会改变,需要您手动输入需要备份的数据库。
- 可以通过 show grants for xxx 来查看已经创建的账号。
- MySQL 5.5/5.6 不能直接访问 mysql.user 和 mysql.db 表,可以通过 mysql.user\_view 和 mysql.db\_view 视图来查看现有账号及权限。MySQL 5.7则无此限制。
- 不能更改全局变量,如 set global xxx = on。
- 在创建其他账号时,可以通过类似 grant select on test.\* to user01@'%' identified by 'user01password'方式赋权,当需要更改密码时,需要 Drop user user01;后重新 grant。
- 控制台和 API 支持重置高权限账号的权限和密码。实例中已经创建的其他账号不受影响。
- 创建高权限账号过程中会有一次实例重启,将造成30秒内的网络闪断1次,请确保在合适的时间选择 创建,同时确保应用程序支持数据库重连。

#### 操作步骤

登录 RDS 管理控制台,选择目标实例。

选择菜单中的账号管理,单击创建高权限账号,如下图所示。

| 帐号管理           |        |       |         |         |
|----------------|--------|-------|---------|---------|
| 用户帐号           | 服务授权账号 |       |         |         |
|                |        |       | 刷新 创建帐号 | 创建高权限帐号 |
| 帐号             | 状态     | 所属数据库 | 帐号描述    | 操作      |
| ① 没有查询到符合条件的记录 |        |       |         |         |

阅读创建高权限账号的注意事项,选中**我已阅读所有注意事项并接受使用高权限账号模式**,单击**下一步**,如下图所示。

| 创建高权限帐号                                                                                                    |  |
|----------------------------------------------------------------------------------------------------|--|
| 创建前请您 <b>务必仔细阅读</b> 以下注意事项:<br>创建高权限帐号后您可以连接上RDS实例使用高权限帐号对数据库和账号进行管理(create DB,<br>create user,grant等),控制台和OPEN API不再支持查看和管理数据库和账号。<br><u>更多注意事项&gt;&gt;</u> |  |
| 2<br>愛 我已阅读所有注意事项并接受使用高权限账号模式 下一步 取消                                                                                                    |  |

填写高权限账号信息,单击 确认创建,如下图所示。说明:账号创建过程约需 3~5 分钟的时间,过程中实例会发生一次闪断,请确保您的应用有自动重连机制。账号创建后,账号名不可修改,密码后续可在控制台进行修改。

| 创建高权限帐号 | ×                                                   |
|---------|-----------------------------------------------------|
| 数据库账号:  | testaccount<br>由小写字母,数字、下划线组成、字母开头,字母或数字结           |
| *密码:    | 馬, 〒〒101-子村<br>・・・・・・・・・・・・・・・・・・・・・・・・・・・・・・・・・・・・ |
| *确认密码:  |                                                     |
|         | 上一步 确认创建 取消                                         |

### 高权限账号权限列表

| 权限               | 是否支持 |
|------------------|------|
| alter            | 支持   |
| Alter_routine    | 支持   |
| create           | 支持   |
| Create_routine   | 支持   |
| Create_tem_table | 支持   |
| Create_user      | 支持   |
| Create view      | 支持   |
| delete           | 支持   |
| drop             | 支持   |
| ececute          | 支持   |
| event            | 支持   |
| grant            | 部分支持 |
| index            | 支持   |
| insert           | 支持   |
| Lock_tables      | 支持   |
| process          | 支持   |
| reload           | 部分支持 |

| Repl_client | 支持 |
|-------------|----|
| Repl_slave  | 支持 |
| Select      | 支持 |
| trigger     | 支持 |
| update      | 支持 |

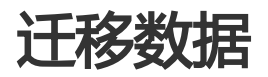

# 使用 mysqldump 迁移 MySQL 数据

使用 mysqldump 工具的优点是简单易用、容易上手,缺点是停机时间较长,因此它适用于数据量不大,或者 允许停机的时间较长的情况。

#### 背景信息

由于 RDS 提供的关系型数据库服务与原生的数据库服务完全兼容,所以对用户来说,将原有数据库迁移到 RDS 实例的过程,与从一个 MySQL 服务器迁移到另外一台 MySQL 服务器的过程基本类似。

### 前提条件

- 已完成 RDS 实例数据库的准备,可参见设置连接模式和创建数据库和账号。

- 已购买云服务器 ECS。

#### 操作步骤

在正式迁移之前,需要先在本地数据库中创建迁移账号,并将要迁移的数据库的读写权限授权给迁移账号。

在本地数据库中创建迁移账号。

CREATE USER 'username'@'host' IDENTIFIED BY 'password';

参数说明:

- username:要创建的账号

- host:指定该账号登录数据库的主机。如果是本地用户可以使用 *localhost*,如果想让该用 户从任意主机登录,可以使用通配符 % - password:该账号的登录密码

例:要创建账号为 William, 密码为 Changme123 的账号从任意主机登录本地数据库, 命令如下:

CREATE USER 'William'@'%' IDENTIFIED BY 'Changme123';

在本地数据库中给迁移账号授权。

GRANT SELECT ON databasename.tablename TO 'username'@'host' WITH GRANT OPTION; GRANT REPLICATION SLAVE ON databasename.tablename TO 'username'@'host' WITH GRANT OPTION;

参数说明:

- privileges:该账号的操作权限,如 SELECT、INSERT、UPDATE等。如果要授权该账号 所有权限,则使用 ALL
- databasename: 数据库名。如果要授权该账号所有的数据库权限,则使用通配符\*
- tablename: 表名。如果要授权该账号所有的表权限,则使用通配符\*
- username:要授权的账号名
- host:授权登录数据库的主机名。如果是本地用户可以使用 *localhost*,如果想让该用户从任意主机登录,可以使用通配符 %
- WITH GRANT OPTION:授权该账号能使用GRANT命令,该参数为可选

例:授权账号 William 对所有数据库和表的所有权限,并可以从任意主机登录本地数据库,命令如下。

GRANT ALL ON \*.\* TO 'William'@'%';

使用 mysqldump 的数据导出工具,将本地数据库数据导出为数据文件。

说明: 导出期间请勿进行数据更新。本步骤仅仅导出数据,不包括存储过程、触发器及函数。

mysqldump -h localIp -u userName -p --opt --default-character-set=utf8 --hex-blob dbName --skiptriggers > /tmp/dbName.sql

参数说明:

- localIp:本地数据库服务器 IP 地址
- userName:本地数据库的迁移账号
- dbName:需要迁移的数据库名
- /tmp/dbName.sql: 备份生成的文件名

使用 mysqldump 导出存储过程、触发器和函数。

**说明**: 若数据库中没有使用存储过程、触发器和函数,可跳过此步骤。在导出存储过程、触发器和 函数时,需要将 definer 去掉,以兼容 RDS。

mysqldump -h localIp -u userName -p --opt --default-character-set=utf8 --hex-blob dbName -R | sed - e 's/DEFINER[]\*=[]\*[^\*]\*\\*/\\*/' > /tmp/triggerProcedure.sql

参数说明:

- localIp:本地数据库服务器 IP 地址
- userName:本地数据库的迁移账号
- dbName:需要迁移的数据库名
- /tmp/triggerProcedure.sql:备份生成的文件名

将数据文件和存储过程文件上传到 ECS 上。

本例以文件上传到如下路径为例。

/tmp/dbName.sql /tmp/triggerProcedure.sql

登录 ECS,将数据文件和存储过程文件导入到目标 RDS 中。

mysql -h intranet4example.mysql.rds.aliyuncs.com –u userName -p dbName < /tmp/dbName.sql mysql -h intranet4example.mysql.rds.aliyuncs.com -u userName -p dbName < /tmp/triggerProcedure.sql

参数说明:

- intranet4example.mysql.rds.aliyuncs.com: RDS 实例连接地址,本例以内网地址为例
- userName: RDS 数据库的迁移账号
- dbName:需要导入的数据库名
- /tmp/dbName.sql:要导入的数据文件名
- /tmp/triggerProcedure.sql: 要导入的存储过程文件名

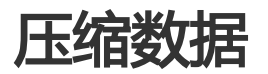

阿里云数据库 MySQL 5.6 版支持通过 TokuDB 存储引擎压缩数据。经过大量测试表明,数据表从 InnoDB 存储引擎转到 TokuDB 存储引擎后,数据量可以减少 80% 到 90%,即 2T 的数据量能压缩到 400G 甚至更低。除了数据压缩外,TokuDB 存储引擎还支持事务和在线 DDL 操作,可以很好兼容运行于 MyISAM 或 InnoDB 存储引擎上的应用。

#### TokuDB 限制说明

- TokuDB 存储引擎无法支持外键 Foreign Key。
- TokuDB 存储引擎不适用于频繁大量读取的场景。

#### 操作步骤

检查 MySQL 版本,命令如下。

**说明:**当前只有云数据库 MySQL 5.6 版支持 TokuDB 存储引擎,如果版本是 MySQL 5.1 或者 MySQL 5.5,需要先升级到 MySQL 5.6。

SELECT version();

设置 **loose\_tokudb\_buffer\_pool\_ratio** 的比例,即 tokudb 占用 tokudb 和 innodb 共用缓存的比例。

select sum(data\_length) into @all\_size from information\_schema.tables where engine='innodb'; select sum(data\_length) into @change\_size from information\_schema.tables where engine='innodb' and concat(table\_schema, '.', table\_name) in ('XX.XXXX', 'XX.XXXX', 'XX.XXXX'); select round(@change\_size/@all\_size\*100);

其中,XX.XXXX为需要转化成 TokuDB 存储引擎的数据库和表名。

重启实例。

操作步骤请参见 重启实例。

修改存储引擎。

ALTER TABLE XX.XXXX ENGINE=TokuDB

其中,XX.XXXX为需要转化成 TokuDB 存储引擎的数据库和表名。

您也可以登录 DMS 修改数据表存储引擎,具体操作请参见 DMS 产品文档。

### 扩展实例

### 创建只读实例

在对数据库有少量写请求,但有大量的读请求的应用场景下,单个实例可能无法抵抗读取压力,甚至对主业务 产生影响。为了实现读取能力的弹性扩展,分担数据库压力,RDS支持在某个地域中创建一个或多个只读实例 ,利用只读实例满足大量的数据库读取需求,以此增加应用的吞吐量。

#### 背景介绍

只读实例为单个物理节点的架构(没有备节点),采用 MySQL 的原生复制功能,将主实例的更改同步到所有 只读实例。

只读实例拓扑图如下图所示。

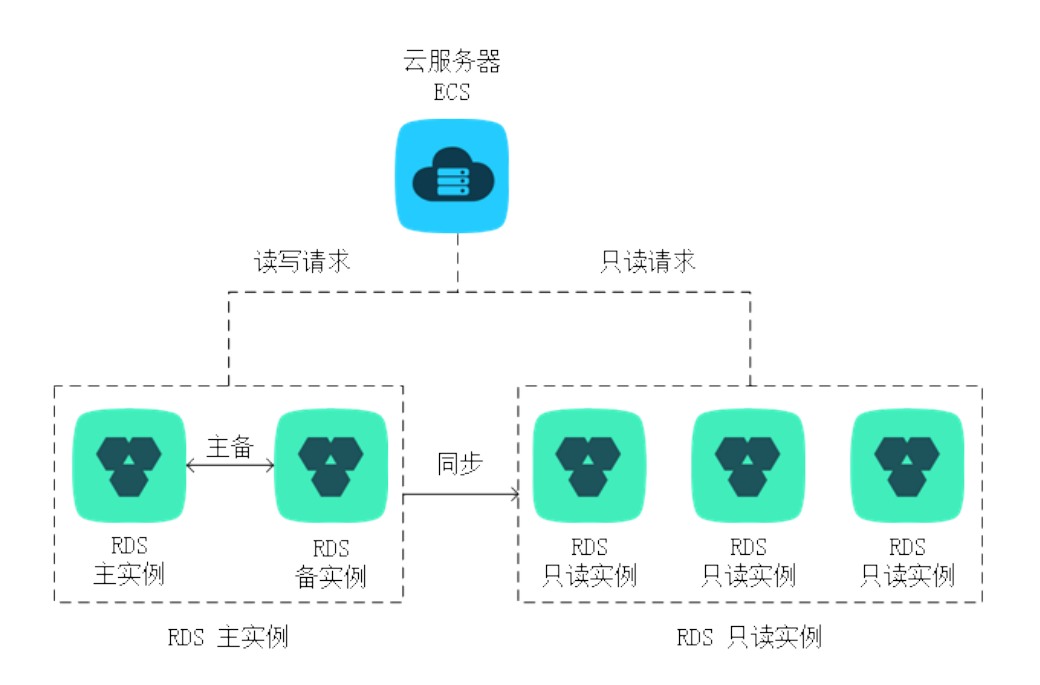

只读实例还有以下功能特点:

- 规格可以与主实例不一致,并可以随时更改规格(没有时间限制),可以更方便的弹性升降级

支持按小时计费,使用更灵活,费用更便宜

注意: 只读实例欠费 24 小时后会被锁定, 欠费 7 天后会被释放, 请确保账户有足够余额

不需要维护账号与数据库,全部通过主实例同步

独立的白名单配置

提供系统性能监控: RDS 提供近 20 个系统性能的监控视图,如磁盘容量、IOPS、连接数、CPU 利用率、网络流量等,用户可以轻松查看实例的负载

提供优化建议: RDS 提供多种优化建议,如存储引擎检查、主键检查、大表检查、索引偏多、缺失索引等,用户可以根据优化建议并结合自身的应用来对数据库进行优化

#### 前提条件

当前只读实例只支持数据库类型为 MySQL 的 RDS 实例

要创建只读实例,主实例要求 MySQL 5.6 及以上版本。在升级主实例版本前,请做好兼容性测试;或者新建一个 MySQL 5.6 的实例,将数据从主实例复制到新建实例,然后在新建实例上创建只读实例

#### 功能限制

只读实例有以下功能限制:

- -1 个主实例最多可以创建 5 个只读实例
- 备份设置: 不支持备份设置以及临时备份
- 数据迁移: 不支持数据迁移至只读实例
- 数据库管理: 不支持创建和删除数据库
- 账号管理:不支持创建和删除账号,不支持为账号授权以及修改账号密码功能
- 实例恢复:不支持通过备份文件或任意时间点创建临时实例,不支持通过备份集覆盖实例
- 创建只读实例后, 主实例将不支持通过备份集直接覆盖实例来恢复数据

#### 操作步骤

登录 RDS 管理控制台,选择目标实例。

选择菜单中的基本信息,单击实例分布中的添加只读实例,如下图所示。

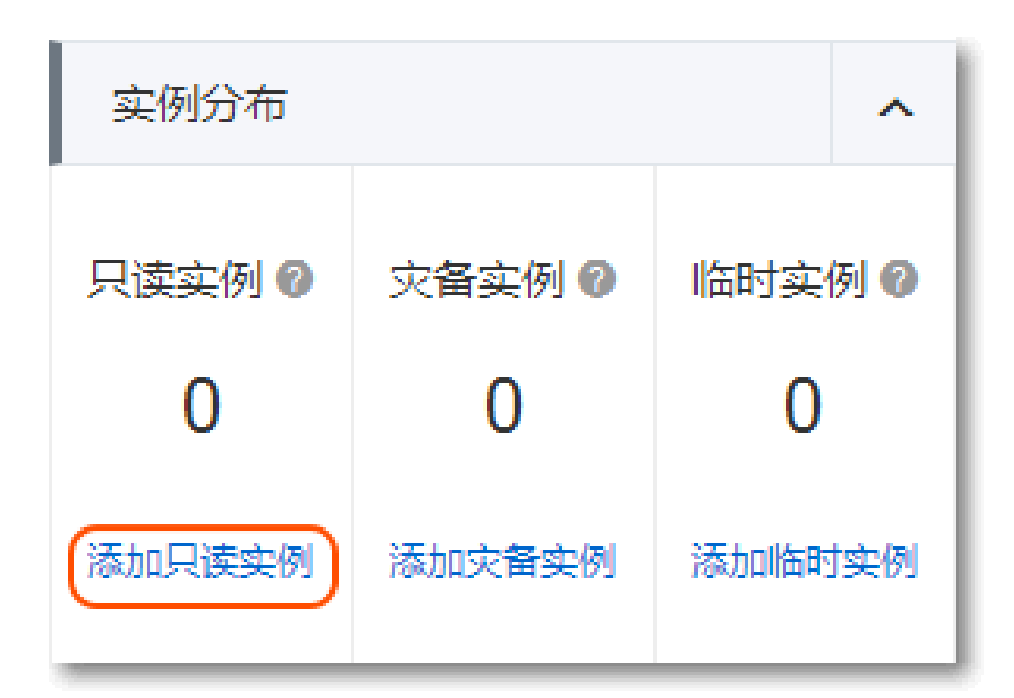

参见购买指南购买只读实例。

- 为保证数据同步有足够的 I/O 性能支撑,建议只读实例的规格配置(内存)不小于主实例-建议购买多个只读实例以提高可用性

购买只读实例后,实例将在主实例的实例分布中和RDS管理控制台的实例列表中显示。

#### 后续操作

创建好只读实例后,您可以在 RDS 管理控制台 对只读实例进行管理,只读实例的管理方式和常规实例类似,具体管理功能以界面为准。另外,用户可以在只读实例的管理页面查看只读实例的延迟,如下图所示。

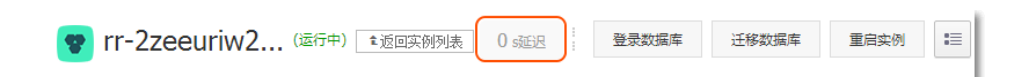

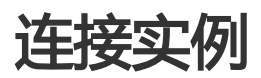

对于 RDS 实例,除了可以通过常用的方式连接实例,还可以通过阿里云的 DMS 连接 RDS 实例。本章介绍 RDS 实例的连接方式。

#### 前提条件

- 已获取实例连接地址。您可以登录 RDS 管理控制台, 查看目标实例的 数据库连接 信息。

- 如果您需要使用 DMS 或客户端访问 RDS 实例时,需要将其对应内外网 IP 加入到 RDS 的白名单中。 白名单设置方法请参见 设置白名单。

#### 通过客户端登录

由于 RDS 提供的关系型数据库服务与原生的数据库服务完全兼容,所以对用户来说,连接数据库的方式也基本 类似。本例以 MySQL 客户端为例介绍 RDS 实例的连接方法,其他客户端可参见此方法。

#### 使用MySQL客户端

用户使用 MySQL 客户端,可进入命令行方式连接数据库。

mysql -h extranet4example.mysql.rds.aliyuncs.com -P 3306 -u UserName -pPassword

参数说明如下:

- --h:实例的主机名,即 RDS 实例的内网或外网地址。通过内网地址连接实例,需要将 MySQL 客户端安装在 ECS 上。
- --P:指定的端口
- --u:RDS 数据库账号
- --p:账号对应的密码